# Yealink-Easy Way to Connect to a Wireless Network via App

Yealink IP phones can automatically connect to the wireless network via a Yealink-supplied App.

# Requirements

- Mobile operating system: Android 8.0.
- A mobile application (App): Yealink Wi-Fi Assistant.

## Instructions

- 1. Download the Yealink APP from the Google Play store
  Yealink Wi-Fi Assistant Apps on Google Play
- 2. Launch the App Yealink Wi-Fi Assistant.
- 3. Tap Add Immediately to add a wireless network:
  - 1. Enter the desired value in the SSID field.
  - 2. Select the desired value in the Secure Mode field.
    - If you select WPA-PSK or WPA2-PSK from the Security Mode field, select the desired cipher type in the Ciphoer Type field.
    - If you select WPA-EAP or WPA2-EAP from the Security Mode field, select the desired cipher type and then enter the desired value in the User Name field.
    - Enter the desired value in the Password field.

4. Tap Finish

**NOTE:** You can tap <sup>…</sup> Add Wi-Fi info to add more wireless networks. Up to three wireless networks can be saved.

# Viewing the Wireless Network Details

1. Tap () after the desired wireless network.

## Editing the Wireless Network

- 1. Tap 🕕 -> Edit.
- 2. Edit the wireless network information.
- 3. Tap Finish.

#### Deleting the Wireless Network

1. Tap (i) -> Delete Wi-Fi info.

The screen prompts you whether to delete the network.

2. Tap OK.

#### Creating a Hot Spot

- 1. Tap (after the desired wireless network.
- 2. Copy the SSID and password respectively.
- 3. Go to system hotspot page to fill in the corresponding SSID and password.
- 4. Enable Mobile Hotspot.

**NOTE:** You can tap <sup>...</sup> Share More to select one or more wireless networks to share.

### **Viewing the Connection Status**

You can view how many IP phones are connected to the wireless network via App successfully and the total number of completed distribution network.

1. Tap 🛸

NOTE: You can tap clear data to clear the connection data.

[APPLIES T0] SIP-T58A, CP960, SIP-T57W, SIP-T54W, SIP-T53W, SIP-T53, SIP-T48U, SIPT48S, SIP-T46U, SIP-T46S, SIP-T43U, SIP-T42S, SIP-T41S, SIP-T27G, and CP920